## Spring 2021 Student Health Insurance Dependent Enrollment Submission Instructions

Please review the instructions carefully prior to submitting your documents for review.

1. Log on to the Columbia Health Patient Portal <u>https://secure.health.columbia.edu</u>

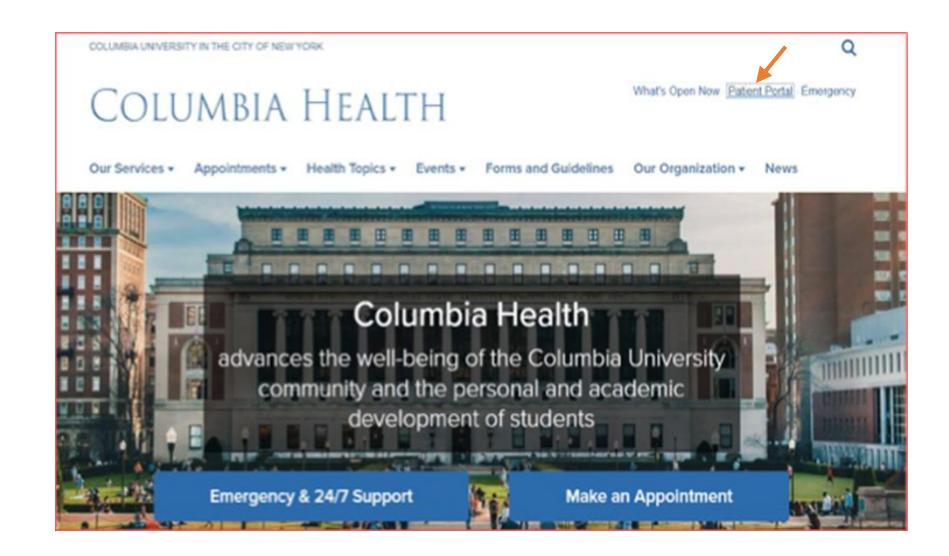

2. Log in using UNI and Password.

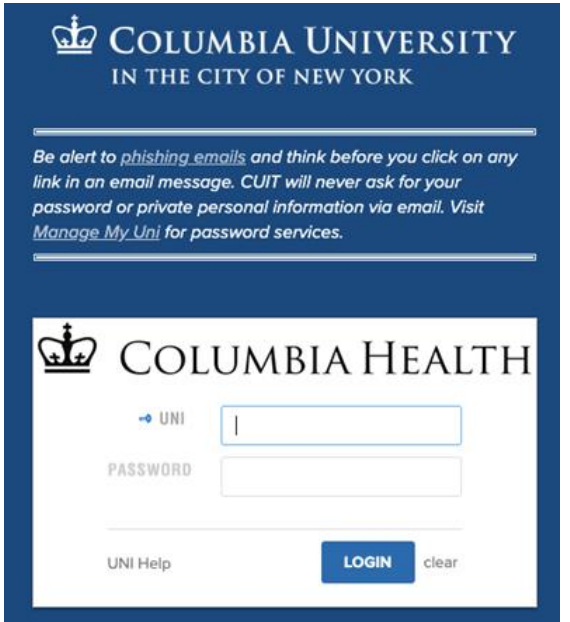

3. Enter your Date of Birth (Month/Day/Year), then click 'Proceed'.

| Columbia University Health Portal                                                                                         |
|----------------------------------------------------------------------------------------------------|
| Welcome back! To confirm your identity, you must provide the following additional personal information:<br>Date of Birth: |
|                                                                                                    |
| Proceed                                                                                                    |
|                                                                                                    |

## 4. In the menu of the patient portal, click on 'Downloadable Forms'

| Columbia University Health Portal | Lanelle Test →                                                                                                    |
|-----------------------------------|----------------------------------------------------------------------------------------------------|
| Home<br>Profile                   | Home for Janelle Test                                                                                                    |
| Medical Clearances                | I would like to                                                                                                    |
| Appointments                      | Schodule as Appointment                                                                                                    |
| Referrals                         | Эсперине во Арринитетк                                                                                                    |
| Handouts                          | You have 3 unread secure messages [Go to Messages]                                                                                                    |
| Messages                          | Attention Columbia Health Medical Services patients Effective Immediately:                                                                                                    |
| Letters                           | In an abundance of caution and concerns due to COVID-19, walk-ins will not be accepted. All Medical Services appointments must be pre-scheduled by on-line booking or by calling 212-854-7426. Students can now book onsite appointments, as well as telehealth appointments.                                                                                                    |
| Downloadable Forms                | In person appointments::                                                                                                    |
| Forms                             | Padents with the person appointments will be asked to use hand samuter and wear a race covering units you are seen.                                                                                                    |
| Insurance Card                    | Some routine appointments with a registered nurse can be seen in person on the same day: vaccinations, tuberculosis skin testing, allergy injections, emergency contraception<br>and pregnancy screen. Please contact Medical Services at 212-854-7426 to ensure we can accommodate you.                                                                                         |
| Survey Forms                      | Zoom Telehealth Appointments:                                                                                                    |
| Labs                              | If you are currently residing outside of New York State, please contact medical services at 212-854-7426 for assistance     If your visit type is Telehealth your provider will be meeting with you via Zoom for telehealth                                                                                                    |
| Immunizations                     | <ul> <li>A few minutes before the scheduled appointment time, log on to this same Patient Portal and go to your Appointments.</li> <li>On your appointments page, click on 'Check-in to Online Appointment' to let your provider know you are online.</li> </ul>                                                                                                    |
| 🕒 Log Out                         | <ul> <li>After your provider starts the meeting you will be able to click on 'Click here to join the meeting.' The telehealth appointment between you and your provider will begin. Note that you may be prompted to download the Zoom app, if it is not already installed.</li> <li>For more information and screenshots on Zoom Telehealth appointments click here.</li> </ul> |
|                                   | Specialty Visits:                                                                                                    |
|                                   | Tobacco Cessation<br>Please email GHAP@columbia.edu to make a virtual appointment.                                                                                                    |
|                                   | Travel Medicine Please contact Medical Services at 212-854-7426 or travelhealth@columbia.edu to schedule an appointment for travel. You will receive instructions on what to do prior to the visit, including establishing care at Medical Services, and completing a travel questionnaire.                                                                                      |
|                                   | Processes and operations change quickly during this state of emergency so your patience in all matters is truly appreciated. Continue to visit the Columbia University COVID-19 website for updates and FAQs. SSL [Induced Detained]                                                                                                    |
|                                   | You are seeing this link because your patient record is configured as a testing record.                                                                                                    |
|                                   | [Version: 12.11.5101]                                                                                                    |
|                                   |                                                                                                    |

5. Preview and Download Dependent Enrollment Form, then click on 'Download' to access a blank copy of the form:

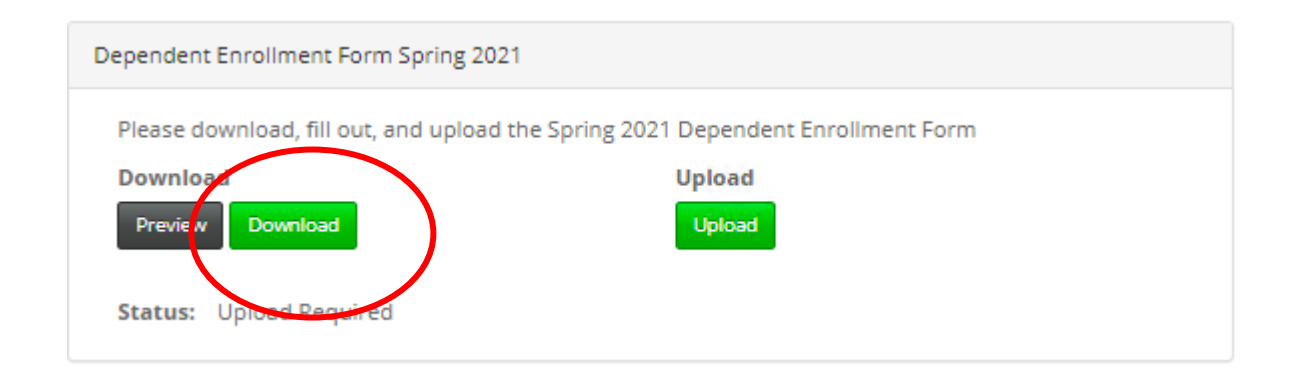

6. Upload Completed Dependent Enrollment form and required documents. Acceptable file formats include: PDF, PNG, JPG, JPEG, or GIF only

Note: Please make sure to include all required documentation

- a. Dependent Spouse
  - i. Marriage Certificate (translated in English)
- b. Dependent Domestic Partner
  - i. Domestic Partnership Certificate (translated in English)
- c. Dependent Child
  - i. No documentation required

7. Verify Upload. You may 'Edit Image' or select 'Looks Good' if you are satisfied with the image

| nrollment Periods: Fall: 07/15/2                                                                                                    | P<br>2020-09/30/2020 Spring*                                                                                                    | hone: 212-854-3;<br>: 12/15/2020-02/1                                                                                                    | Aetna Stu<br>286 • Website: <u>her</u><br>5/2021 Summer*;                                                                                                    | Pependent Enrollment<br>(dent Health Insurance<br><u>alth.columbia.edu/insu</u><br>: 05/01/2021-06/30/2021 |
|----------------------------------------------------------------------------------------------------|----------------------------------------------------------------------------------------------------|----------------------------------------------------------------------------------------------------|----------------------------------------------------------------------------------------------------|----------------------------------------------------------------------------------------------------|
|                                                                                                    | Fall Premium<br>8/15/20-12/31/20                                                                                                    | Spring Premium                                                                                                    | Annual Premium                                                                                                    | Summer Premium                                                                                             |
| Student & Spouse/Domestic Partner(DP                                                                                                    | )** \$2,800                                                                                                    | \$4,552                                                                                                    | \$7,352                                                                                                    | \$2,140                                                                                                    |
| Student & 1 Child                                                                                                    | \$2,789                                                                                                    | \$4,534                                                                                                    | \$7,323                                                                                                    | \$2,129                                                                                                    |
| Student & 2+ Children                                                                                                    | \$4,178                                                                                                    | \$6,792                                                                                                    | \$10,970                                                                                                    | \$3,188                                                                                                    |
| Student & Spouse/DP** & 1 Child                                                                                                    | \$4,189                                                                                                    | \$6,810                                                                                                    | \$10,999                                                                                                    | \$3,199                                                                                                    |
|                                                                                                    |                                                                                                    |                                                                                                    |                                                                                                    |                                                                                                    |
| Student & Spouse/DP** & 2+ Children                                                                                                    | \$5,577                                                                                                    | \$9,069                                                                                                    | \$14,646                                                                                                    | \$4,258                                                                                                    |
| Student & Spouse/DP** & 2+ Children<br>New incoming students only.<br>Fall/Spring - Spouse/Domestic Partner<br>New incoming Summer Student<br>rolliment is for the full plan year as long<br>ites listed above are inclusive of the stud-<br>case complete all information:<br>adent's name: TEST<br>Last Name | 55,577<br>s are billed an additional \$300.<br>- SpouseDomestic Partners<br>g as the student remains regis<br>lent premiums and are billed | \$9,069<br>5 per semester Colur<br>are billed an additio<br>tered for the Fall an<br>to the student accou<br>ADAM                                                | S14,646<br>nbia Health and Rela<br>nal TBD Columbia H<br>d Spring terms.<br>nt when you register<br>UNI:                                                                                                    | 54,258<br>ted Services Fee.<br>lealth and Related Services<br>in the respective term.                      |
| Student & Spouse/DP** & 2+ Children<br>Kew incoming students only.<br>Fall/Spring - Spouse/Domestic Partner<br>New incoming Summer Students<br>rollinent is for the full plan year as ion<br>the listed above are inclusive of the stud-<br>state complete all information:<br>adent's name:TEST               | 55,577<br>s are billed an additional 530<br>- Spouse Domestic Partners<br>g as the student remains regis<br>lent premiums and are billed   | \$9,069<br>5 per semester Colu<br>are billed an additio<br>tered for the Fall an<br>to the student accou<br>ADAM<br>First Name<br>ALBANY, NEW Y<br>City, State   | S14,646 S14,646 nbia Health and Rela nal TBD Columbia H d Spring terms. nt when you register UNI: ORK                                                                                                    | 54.258<br>ted Services Fee.<br>lealth and Related Services<br>in the respective term.<br>                  |
| Student & Spouse/DP** & 2+ Children<br>iew incoming students only.<br>Fall-Spring - Spouse/Domestic Partner<br>New incoming Summers Students<br>rolliment is for the full plan year as long<br>its lited above are inclusive of the stu-<br>aste complete all information:<br>adent's name:                    | 55,577<br>s are billed an additional 530<br>s - Spouse Domestic Partners<br>g as the student remains regis<br>lent premiums and are billed | 59,069<br>5 per semester Colui<br>are billed an addition<br>tered for the Fall an<br>to the student account<br>ADAM<br>First Same<br>ALBANY, NEW Y<br>City, Same | S14,646<br>s14,646<br>abia Health and Rela<br>al TBD Columbia H<br>d Spring terms.<br>at when you register<br>UNI:UNI:UNI | 54.258<br>ted Services Fee.<br>ealth and Related Services<br>in the respective term.<br>                   |

8. Be sure to click SAVE <u>only after</u> uploading ALL documents. Do not click 'Save' after uploading each document.

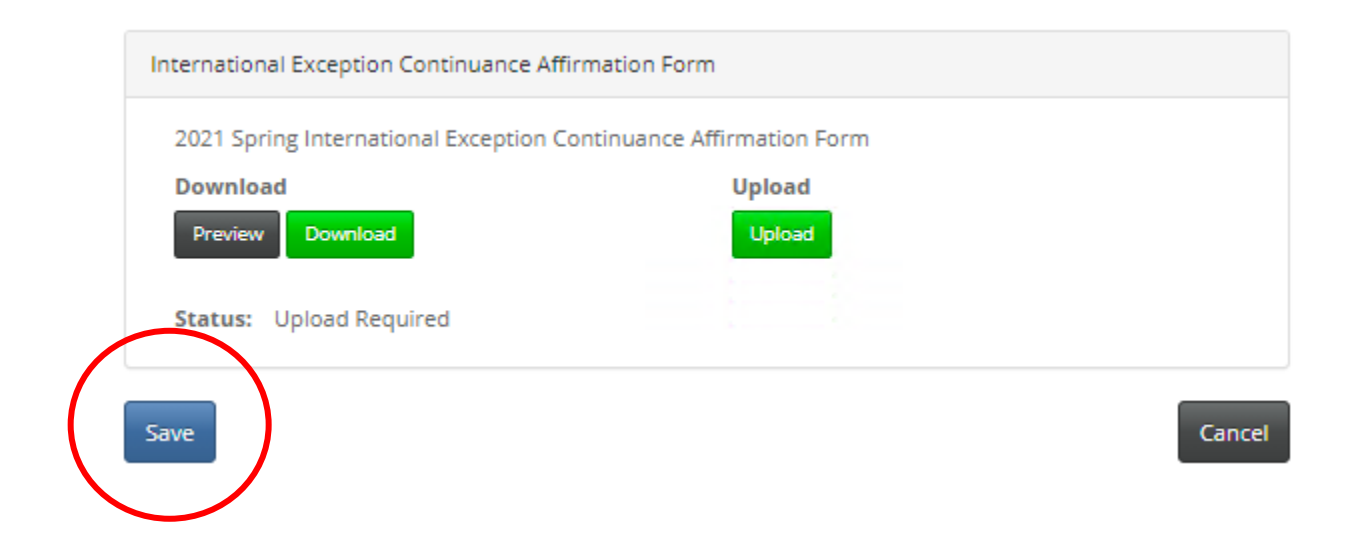

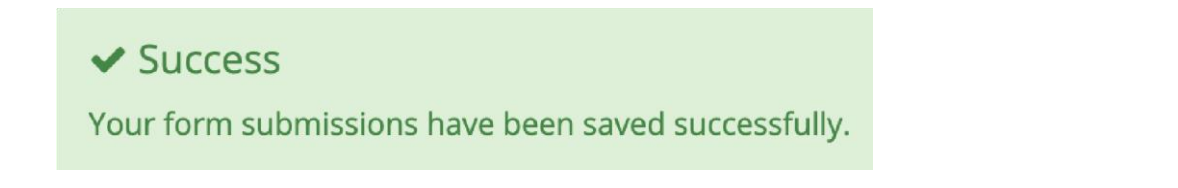

Your submission will be labeled 'In Review' until the Insurance office processes enrollment. Please allow 14 business days for processing. **Submitting incomplete or duplicate documents will result in delayed processing of your dependent enrollment request.** 

| ease download, fill out, and upload the Sprin | g 2021 Dependent Enrollment Form   |
|-----------------------------------------------|------------------------------------|
| ownload                                       | Upload Received 12/14/2020 6:20 PM |
| Preview Download                              | Show Uploaded Document             |
| atus: In Review                               |                                    |
| dditional Uploads                             |                                    |
| Upload                                        |                                    |
| Dependent Enr                                 |                                    |
| X                                             |                                    |